## FUJI Xerox

## **FUJI XEROX Octopus Self Copy Service Operation**

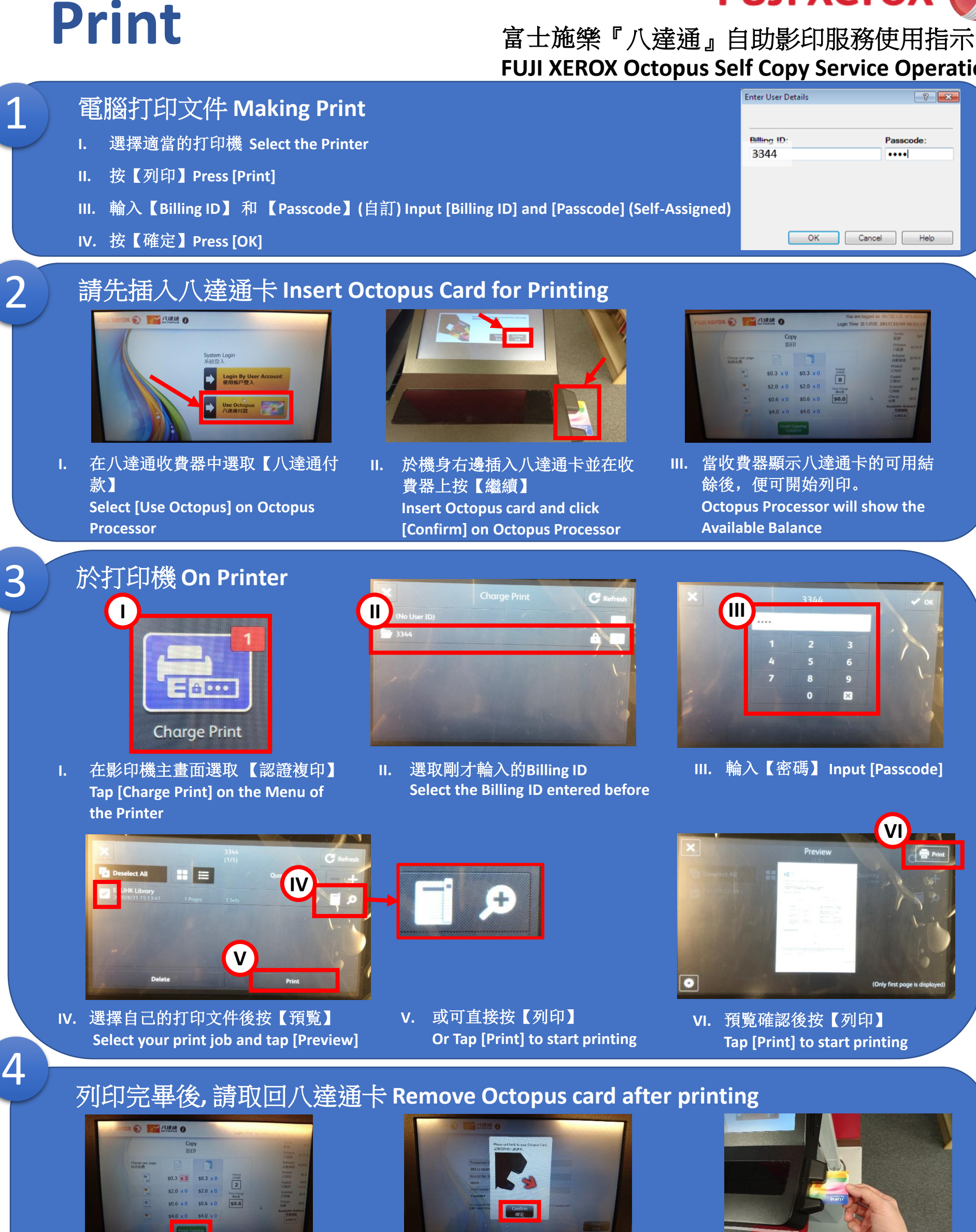

- 在八達通收費器中選取【完成影印】 ١. Select [Finish Copying] on Octopus Processor
- 在八達通收費器中選取【確定】 Π. Select [Confirm] on Octopus Processor

Ⅲ. 取回八達通卡 **Remove Octopus** card

Fuii Xerox ApeosPort C5570